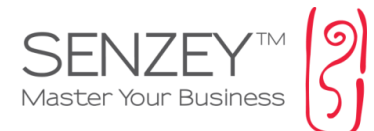

# סובנים

#### תוכן עיניינים

| 2 | כללי             |
|---|------------------|
|   |                  |
| 2 | הוספת סוכנים     |
|   |                  |
| 5 | קישור סוכן ללקוח |

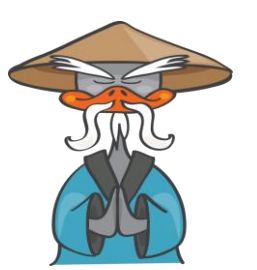

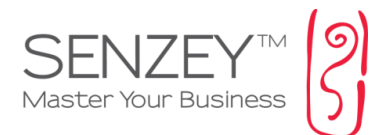

# סובנים

## : בללי

בחלקו זה של המדריך נסכם את פעילות הסוכנים במערכת<u>.</u>

| מסך ראשי          |
|-------------------|
| אנשי קשר          |
| לקוחות            |
| לקוחות פוטנציאלים |
| ספקים             |
| סוכנים            |
| אנשי קשר אחרים    |
| פעילויות          |
| תזכורות - פולו-אפ |
| פרויקטים          |
| מוצרים ומחירונים  |
| חשבוניות ומסמכים  |

סוכן יכול להיות לקוח, ספק או עובד\קבלן משנה. בהגדרת הסוכן נמצא את אחוז העמלה שמקבל על חשבוניות אשר יופקו במערכת. ניתן לשייך סוכן ללקוח באופן קבוע או לפי עסקה בודדת (בהפקת חשבונית). ניתן גם לקבוע את גובה העמלה המגיעה לו באופן כללי או בצורה פרטנית במסמך. בכל שלב נוכל לבדוק כמה כסף אנו צריכים לשלם לסוכנים ולנהל זאת במערכת.

#### הוספת סובנים

כמו שצויין, ניתן להוסיף סוכן בכל אחת מהאפשרויות הבאות:

1. הוספת סוכן שהוא לקוח או ספק או עובד במערכת

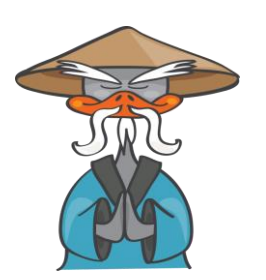

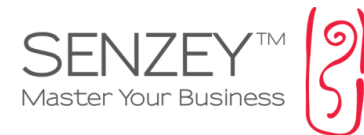

משתמשים בשיטה זו במקרים בהם הלקוחות ו/או הספקים שלנו הם גם סוכנים. כלומר שולחים אלינו לקוחות נוספים ומקבלים עמלות בהתאם לצורך כך נכנס לעריכה של הלקוח או הספק או העובד בהתאם

ובשדה של "האם סוכן?" נסמן את התיבה

|   | עיר                 |                             | אזור            | אנא בחר  |
|---|---------------------|-----------------------------|-----------------|----------|
|   | מיקוד               |                             |                 |          |
|   | מדינה               | ישראל ▼                     |                 |          |
|   | כתובת 2             |                             |                 |          |
|   | סטטוס               | פעיל 🗹                      |                 |          |
|   | מקבל ניוזלטר?       |                             |                 |          |
|   | קבוצת ניוזלטר       | <b>הכל  </b> 🗌 גרפיקאים 📄 ס | ני 📃 מעצנ       | בי פנים  |
|   | מקבל מיסרונים?      | <b>v</b>                    |                 |          |
| D | האם סוכן?           |                             |                 |          |
|   | כתובת אתר           |                             | <u>לינק נוס</u> | <u>م</u> |
|   | סוג משתמש\איש קשר * | לקוח 🔻                      |                 |          |

עם סימון התיבה יפתח שדה נוסף "אחוז עמלה" בו נעדכן את אחוז העמלה שהסוכן יקבל על כל חשבונית המקושרת אליו. ניתן כמובן לשנות זאת תוך כדי הפקת המסמך.

| ישראל 🔻                                             |
|-----------------------------------------------------|
|                                                     |
| פעיל 🕑                                              |
| <b>v</b>                                            |
| <b>הכל  </b> 🗌 גרפיקאים 📄 כושר גופני 📄 מעצבי פנים 🗌 |
|                                                     |
| 🖉 אחוז עמלה 4                                       |
| <u>לינק נוסף</u>                                    |
| לקוח ▼                                              |
| לקוח ללא הרשאות 🔻                                   |
|                                                     |

.0% במידה והוא מוגדר כסוכן ללא אחוזים – ניתן לעדכן ל

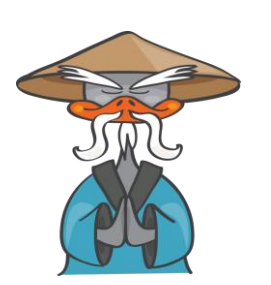

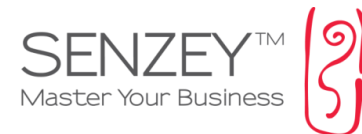

כל מי שסימנו אותו כסוכן תחת רשומת העובד, הספק או העובד יופיע אוטומטית גם תחת סוכנים.

2. הוספת סוכן חדש שהוא לא לקוח, ספק או עובד

נכנס לאנשי קשר > סוכנים

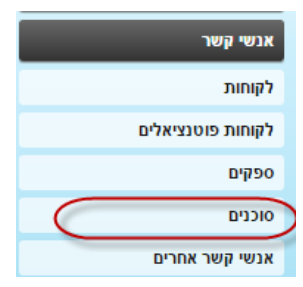

### המערכת תעביר אותנו לרשימת הסוכנים

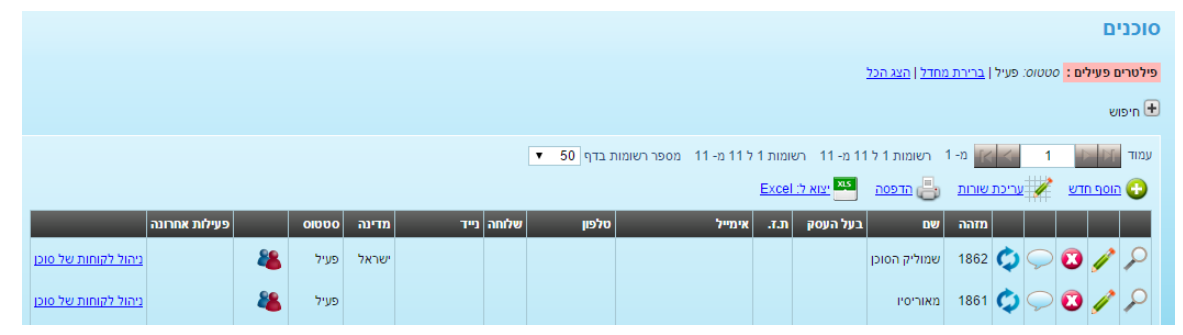

להוספת סוכן חדש נלחץ על האייקון של "הוסף חדש"

המערכת תעביר אותנו לעמוד פתיחת סוכן שדומה לפתיחת לקוח או ספק. נמלא את כל השדות הרלוונטים ואת אחוז העמלה שלו

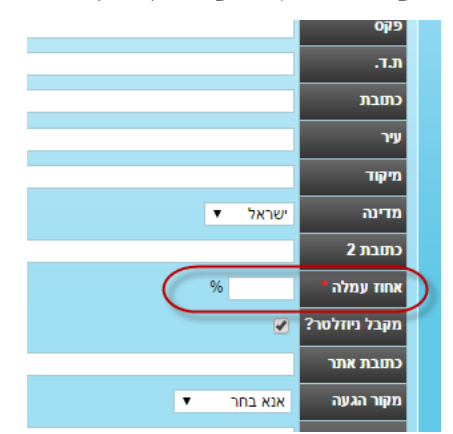

לסיום נילחץ **"שמור"** 

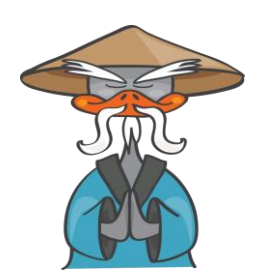

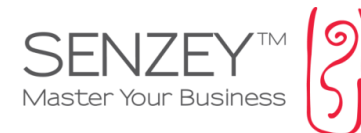

## קישור סובן ללקוח

במידה ונרצה לקשר סוכן ללקוח באופן קבוע נוכל לבצע זאת בשני אופנים

קישור סובן ללקוח מתוך הלקוח

נכנס לעריכת הלקוח ובשדה "סוכן" נמלא את שם הסוכן

| אנשי קשר 🔎 הצ 餐 | <u>ג בשורה</u> |                |   |
|-----------------|----------------|----------------|---|
| מזהה            | 2089           |                |   |
| מס' פנימי       |                |                |   |
| שם *            | זהר            |                |   |
| סוג לקוח        | אנא בחר        |                |   |
| בעל העסק        |                |                |   |
| תפקיד           |                |                |   |
| תמונה           | Choose File    | No file chosen |   |
| עוסק מורשה      |                |                |   |
| n.r.            |                |                |   |
| рю              |                |                | ( |
|                 |                |                |   |
| תאריך לידה      | ≝              |                |   |

המערכת צריכה להשלים את שם הסוכן תוך כדי הקלדה. במידה והמערכת לא משלימה את שם הסוכן אזי אין כזה סוכן במערכת ולכן יש להוסיפו קודם לכן.

2. קישור סוכן ללקוחות לפי חיתוכים שונים

ניכנס לעמוד הסוכנים

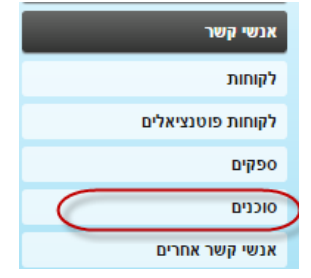

בעמוד הסוכנים נלחץ על הקישור: "ניהול לקוחות של סוכן" בשורה של הסוכן אליו נרצה לקשר את הלקוחות

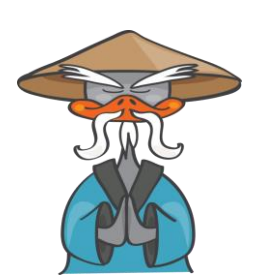

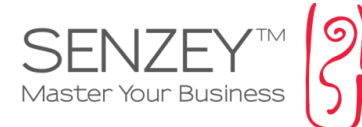

|                              |                    |                           |                                  | סוכנים                                  |
|------------------------------|--------------------|---------------------------|----------------------------------|-----------------------------------------|
| ,                            |                    |                           | <u>רירת מחדל   הצג הכל</u>       | פילטרים פעילים : סטטוס: פעיל   <u>ב</u> |
|                              |                    |                           |                                  | חיפוש 🛨                                 |
|                              |                    | ▼ 50 ל 11 מספר רשומות בדף | מ-1 רשומות 1 ל 11 מ- 11 רשומות ו | עמוד 1 🚺 🖌 🖌                            |
|                              |                    |                           | בות 占 הדפסה 🎦 יצוא ל: Excel      | הוסף חדש 📝 עריכת שו 🔂                   |
| טטוס פעילות אחרונה 🖌         | אלוחה נייד מדינה ס | אימייל טלפון ע            | הה שם בעל העסק ת.ז.              | m                                       |
| עיל 觷 ניהול לקוחות של סוכן   | ישראל פ            |                           | 186 שמוליק הסוכן                 | 52 🗘 💭 🕄 🥖 🔎                            |
| עיל 畿 🤱 ניהול לקוחות של סוכן | 0                  |                           | מאוריסיו 180                     | 51 🗘 💭 🕄 🥖 🔎                            |
| עיל 🌯 עיל                    | ישראל פ            | support@senzey.com        | צצי יאיר צצי יאיר                | 57 🗘 📿 🖸 🥖 🔎                            |

לחיצה על הקישור תעביר אותנו לעמוד השיוך לסוכן בו נסמן בצד ימין את התיבות של הלקוחות שנרצה לשייך לאותו סוכן

|       | יהול לקוחות של סוכן 🦾 שם הסוכן שבחרנו                                                                                        |      |       |           |              |       |              |                              |             |          |           |               |      | ביו |  |
|-------|----------------------------------------------------------------------------------------------------|------|-------|-----------|--------------|-------|--------------|------------------------------|-------------|----------|-----------|---------------|------|-----|--|
|       | ים<br>וען נבחר: אילה מזחיין ה <u>צב פרטי טוען</u><br>ל <mark>טרים פעילים :</mark> סטטוס לקות: פעיל   <u>הצב הכל</u><br>חיפוש |      |       |           |              |       |              |                              |             |          |           |               |      |     |  |
|       | עמוד 1 ▶ אוז מ- 3 רשומות 1 ל 50 ה-160 רשומות 1 ל 50 מ-150 מספר רשומות בדף 50 ▼                                               |      |       |           |              |       |              |                              |             |          |           |               |      |     |  |
| הערות | תאריך רישום                                                                                                    | 0000 | מדינה | עיר       | נייד         | שלוחה | טלפון        | אימייל                       | בעל העסק    | סוג לקוח | ת.ז.      | לקוח 🗸        | מזהה | рю  |  |
|       | 02/02/2012                                                                                                    | פעיל | ישראל |           |              |       |              | tamirm@tashtit.co.il         | תמיר מודריק |          |           | תעבורה        | 10   |     |  |
|       | 14/01/2013                                                                                                    | פעיל |       |           |              |       |              | smileydjsmiley@gmail.com     |             |          |           | תומר          | 95   |     |  |
|       | 31/01/2013                                                                                                    | פעיל | ישראל |           |              |       |              | smileydjsmiley@gmail.com     |             | פרטי     |           | תומר          | 104  |     |  |
|       | 25/01/2016                                                                                                    | פעיל | ישראל | גדרה      |              | 050   | 989898       |                              |             | פרטי     |           | שרון בן אדיבה | 2083 |     |  |
|       | 23/03/2015                                                                                                    | פעיל | ישראל | ראשל"צ    | 050-9998765  | 9     | 03-96678567  | shimon@yahoo.com             |             | פרטי     |           | שמעון אליהו   | 2013 |     |  |
|       | 24/04/2013                                                                                                    | פעיל |       | חולון     | 972525830103 |       | 972525830103 | shelly.ben.shitrit@gmail.com |             | פרטי     | 33857954  | שלי בן שטרית  | 149  |     |  |
|       | 24/11/2013                                                                                                    | פעיל | ישראל | אלפי מנשה | 0545565411   |       |              |                              |             | פרטי     | 032649980 | שלום דרור     | 1843 |     |  |
|       | 12/02/2015                                                                                                    | פעיל | ישראל |           | 050-9998765  |       | 03-96678567  | shirdena@walla.com           |             | VIP      |           | שירס          | 1990 |     |  |
|       | 22/05/2012                                                                                                    | פעיל |       | ממ        | 868768       |       | 9809809      |                              |             |          |           | שימי          | 32   |     |  |
|       | 17/05/2012                                                                                                    | פעיל |       |           |              |       |              | shay@eshkol4u.co.il          |             |          | 1254111   | שי            | 31   |     |  |
|       | 21/02/2016                                                                                                    | פעיל | ישראל |           |              |       |              |                              | אריק שחר    | פרטי     |           | שחר סדנאות    | 2100 |     |  |
|       | 08/02/2014                                                                                                    | פעיל | ישראל |           |              |       |              |                              |             | פרטי     |           | שוורץ         | 1884 |     |  |
|       | 14/07/2015                                                                                                    | פעיל | ישראל |           |              |       |              |                              |             |          |           | 11            | 2030 |     |  |
|       | 14/07/2015                                                                                                    | פעיל | ישראל |           |              |       |              |                              |             |          |           | רר            | 2031 |     |  |

### לאחר הסימון נלחץ עדכן בסוף העמוד

| 27/01/2012 | פעיל |       |      |             |          |                                |                |               |                  | מנל        | 5    |     |  |
|------------|------|-------|------|-------------|----------|--------------------------------|----------------|---------------|------------------|------------|------|-----|--|
| 07/12/2014 | פעיל | ישראל | חדרה | 052-8547891 |          | malkam@gmail.com               | מלכה           | זהב           |                  | מלכה מזרחי | 1970 |     |  |
| 14/12/2012 | פעיל |       |      | 0502365698  | 35545676 | dfgghik@gmail.com              |                | מוסדי         |                  | מכון ויצמן | 78   |     |  |
|            |      |       |      |             |          | סספר בשומות בדפ 50 <b>▼</b> 50 | ז 1 ל 50 ח- 50 | - 150 בזאומונ | ממות 1 ל 50 מ    | (D 3-1)    | 1    | Ltd |  |
|            |      |       |      |             |          |                                |                | 113101 100    | 13 00 7 7 3 Main |            |      |     |  |

נלחץ עדכן בסוף העמוד

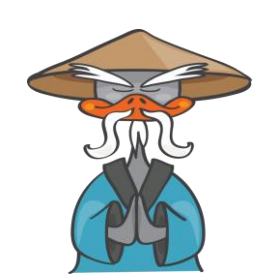

אם נרצה, ניתן גם לבצע חיתוך על אנשי הקשר שקיבלנו ע"י לחיצה על + חיפוש

סנזיי – הדרך להצלחת העסק | תוכנה לניהול עסק <u>www.senzey.com</u>, <u>support@senzey.com</u>

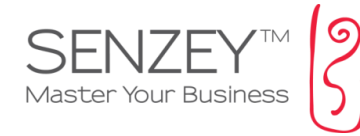

|                          |                |                      |                     | p               | נ של סו             | ניהול לקוחות        |
|--------------------------|----------------|----------------------|---------------------|-----------------|---------------------|---------------------|
|                          |                |                      |                     |                 |                     | <u>חזרה</u>         |
|                          |                |                      |                     | <u>טי סוכן</u>  | רחי   <u>הצג פר</u> | סוכן נבחר: אילה מזו |
|                          |                |                      |                     | זעל בער ברו     | יייים לדום: ג       | מולנוכום מווולום ו  |
|                          |                |                      |                     | 2011 AL         |                     |                     |
|                          |                |                      |                     |                 |                     | חיפוש 💻             |
|                          | מכיל           | אימייל               |                     |                 | =                   | לקוח                |
|                          | מכיל           | טלפון                | לקוחות פוטנציאלים 📃 | לקוחות 📃        | ציאלים =            | לקוחות/לקוחות פוטני |
|                          | מכיל           | נייד                 | <u>^</u>            | לא הוגדר<br>VIP |                     |                     |
|                          | מכיל           | כתובת                |                     | זהב             |                     |                     |
|                          | מכיל           | עיר                  |                     | חברה            | =                   | סוג לקוח            |
| ענא בחר ▼                | =              | אזור                 |                     | מוסדי<br>עסקי   |                     |                     |
| אנא בחר ד                | =              | מדינה                | •                   | פרטי            |                     |                     |
| <u>۲</u>                 | ז בין          | תאריך רישונ          |                     |                 | מכיל                | בעל העסק            |
| פעיל 🔵 לא פעיל 🔵 כן\לא 💽 | =              | סטטוס לקוח           |                     |                 | =                   | ת.ז.                |
| זכר 📑 נקבה               | =              | מין                  |                     |                 | מכיל                | עוסק מורשה          |
| חודש▼ יום▼ ל חודש▼ יום▼  | בין            | תאריך לידה           |                     |                 |                     |                     |
|                          | =              |                      |                     |                 |                     |                     |
|                          | • <>           | סוכן                 |                     |                 |                     |                     |
|                          | ללא סוכן       |                      |                     |                 |                     |                     |
|                          | חכיל           | העכות                |                     |                 |                     |                     |
|                          | נוכי<br>ז מכיל | חקרות.<br>מילות מפתח |                     |                 |                     |                     |
|                          | 1 10 1         |                      |                     |                 |                     |                     |
|                          |                |                      |                     |                 |                     | חיפוש               |

בעזרת החיפוש ניתן לחלק את אובלוסית הלקוחות לפי לקוחות או לקוחות פוטנציאלים, סוג הלקוח, עיר, אזור, מדינה, תאריבי הרשמה, תאריבי לידה, מין ועוד...

דוגמא נוספת: במידה ונרצה להחליף סוכן קיים ולהעביר את כל לקוחותיו לסוכן אחר, נחפש לפי הסוכן, נסמן את התוצאות ונעדכן לסוכן החדש.

| _ | יום ▼ | • | חודש | 7 | יום | חודש<br>משה לוי | • | יין<br>==<br><>><br>ללא סוכן<br>הכל | דה ב<br> | תאריך ליי<br>סוכן | למציאת לקוחות של<br>הסוכן "משה לוי" |
|---|-------|---|------|---|-----|-----------------|---|-------------------------------------|----------|-------------------|-------------------------------------|
|   |       |   |      |   |     |                 |   | כיל                                 | n        | העכות             |                                     |

המשך יבוא...

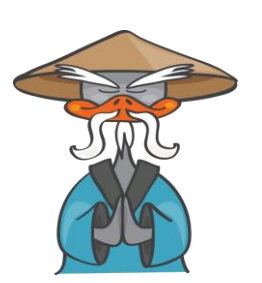